# **Cloud Computing**

Under the guidance of Prof. Dr. Christian Baun Frankfurt University of Applied Sciences

# Project Report & Installation Manual of AI/ML Based Pest Detection System

# **Group Members**

Jatinkumar Nakrani (1386383) Kaival Arvindbhai Akbari (1387256) Sameer Soni (1392911) Santosh Ganiger (1420663) Usman Tariq (1384673)

Report Prepared by Sameer Soni and Santosh Ganiger

#### 1. Abstract

2. Provided Requirements

- 3. Solution Architecture
  - 3.1. Overall Architecture
  - 3.2. Sequence Diagrams
- 4. Tools and technologies
  - <u>4.1. Node</u>
  - 4.2. Cluster

#### 5. Applications

- 5.1. Sensor Node
- 5.2. Kubernetes Cluster Applications
  - 5.2.1. MQTTReceiver
  - 5.2.2. Notifier
  - 5.2.3. WebApp
  - 5.2.4. MinIO Object Storage
  - 5.2.5. Mosquitto MQTT Broker

#### 6. Installation Procedure

- 6.1. Hardware Requirements
- 6.2. Install operating system
- 6.2.1. Setup Raspberry Pi headless:
- 6.3. Installing Kubernetes
- 6.3.1. Install Docker on Master Node
- 6.3.2. Install k3s on Master Node
- 6.3.3. Install k3s on Worker Nodes
- 6.3.4. Validate k3s cluster nodes
- 6.4. Deploying Pods and Services on Worker Nodes
- 6.4.1. Downloading / Copying deployment files
- 6.4.2. MinIO Object Storage Deployment
- 6.4.3. MQTT server Deployment
- 6.4.4. MQTTReceiver Application Deployment
- 6.4.5. WebApp Deployment
- 6.4.6. Telegram Notifier Deployment
- 6.4.7. Alternate Procedure of deployment
- 6.5. Edge Node Configuration

#### 7. Testing Rat Detection System

- 7.1. Accessing the WebApp
- 7.2. Subscribing to Telegram Bot
- 7.3. Checking Results
- 8. Open Points
- 9. References

# 1. Abstract

This document explains the architecture, operation, workflow and installation procedure of the solution built for the requirements provided by the user who is interested in detecting 'Rats' in the surroundings. Document also gives brief information about the method and technologies used to achieve the goal. Main purpose of this document is to give the user a step by step guide to install this solution in his own hardware.

# 2. Provided Requirements

- 1. Need a system to detect rat in the surroundings
- 2. System should should use ML/AI to detect rat
- 3. System should perform Edge computing and only send processed data
- 4. System should use Kubernetes cluster to store, access, view detections
- 5. System should notify user via telegram on rat detection

## 3. Solution Architecture

#### 3.1. Overall Architecture

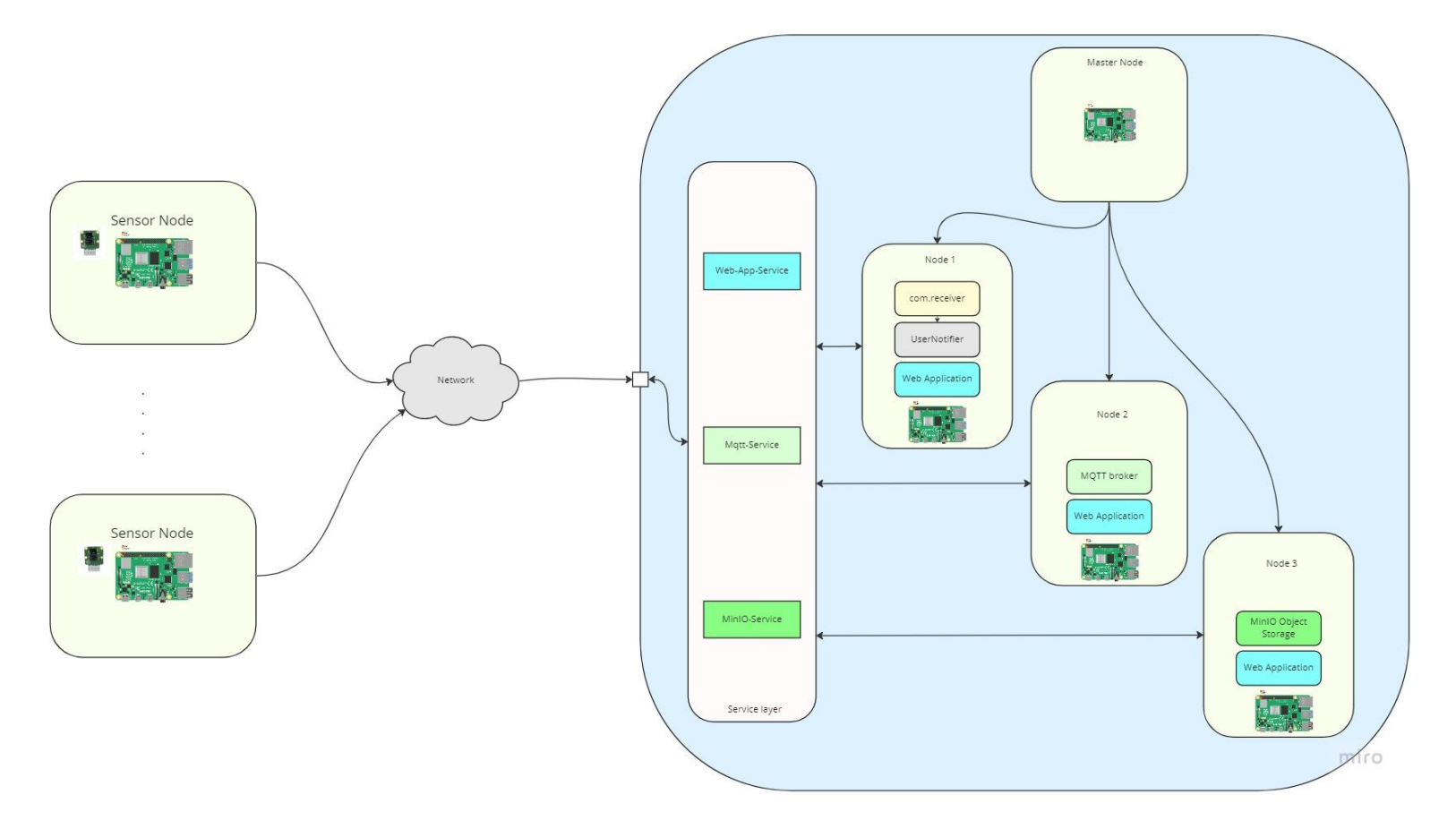

Overall Solution Architecture [Fig 1]

# 3.2. Sequence Diagrams

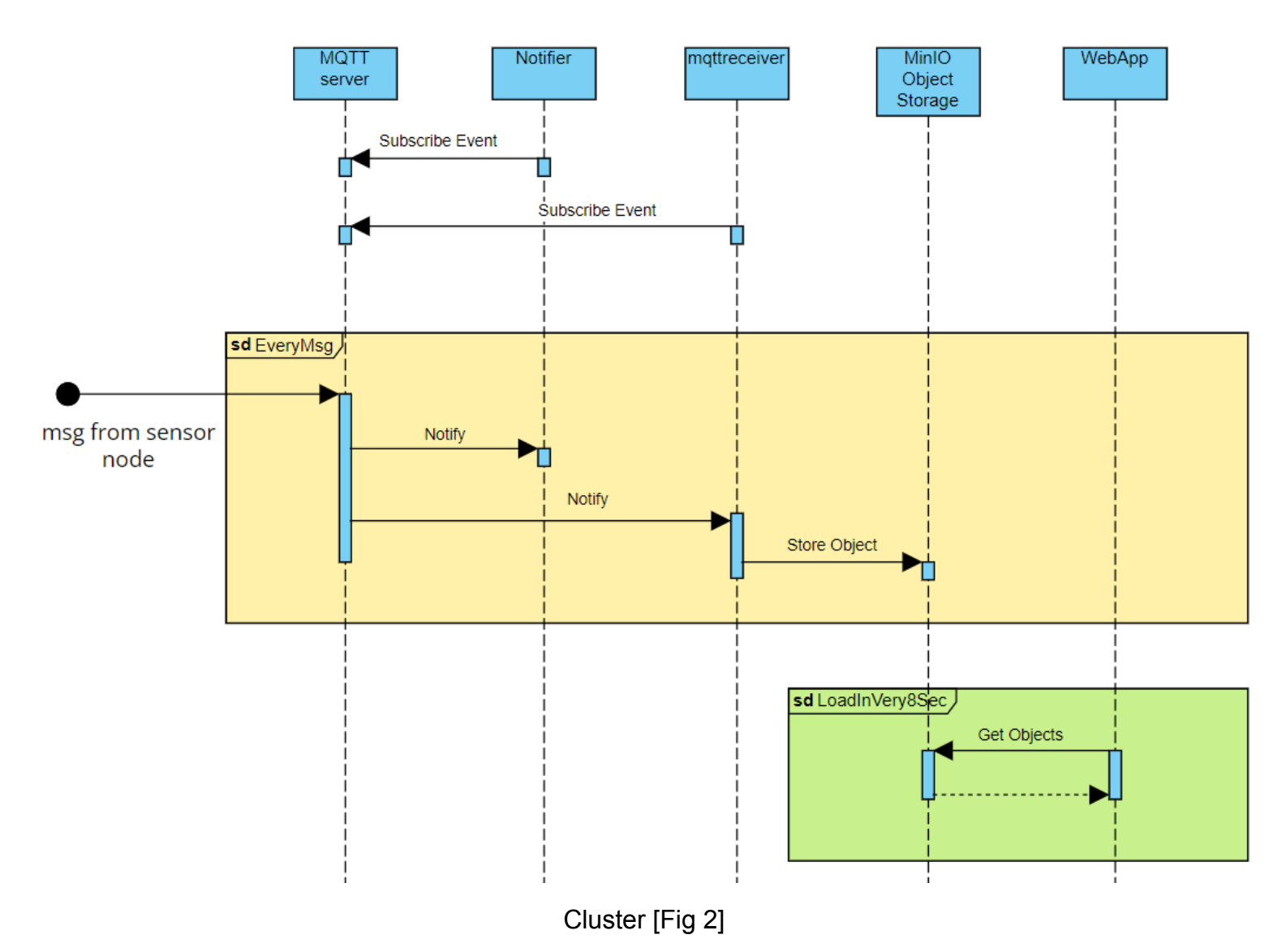

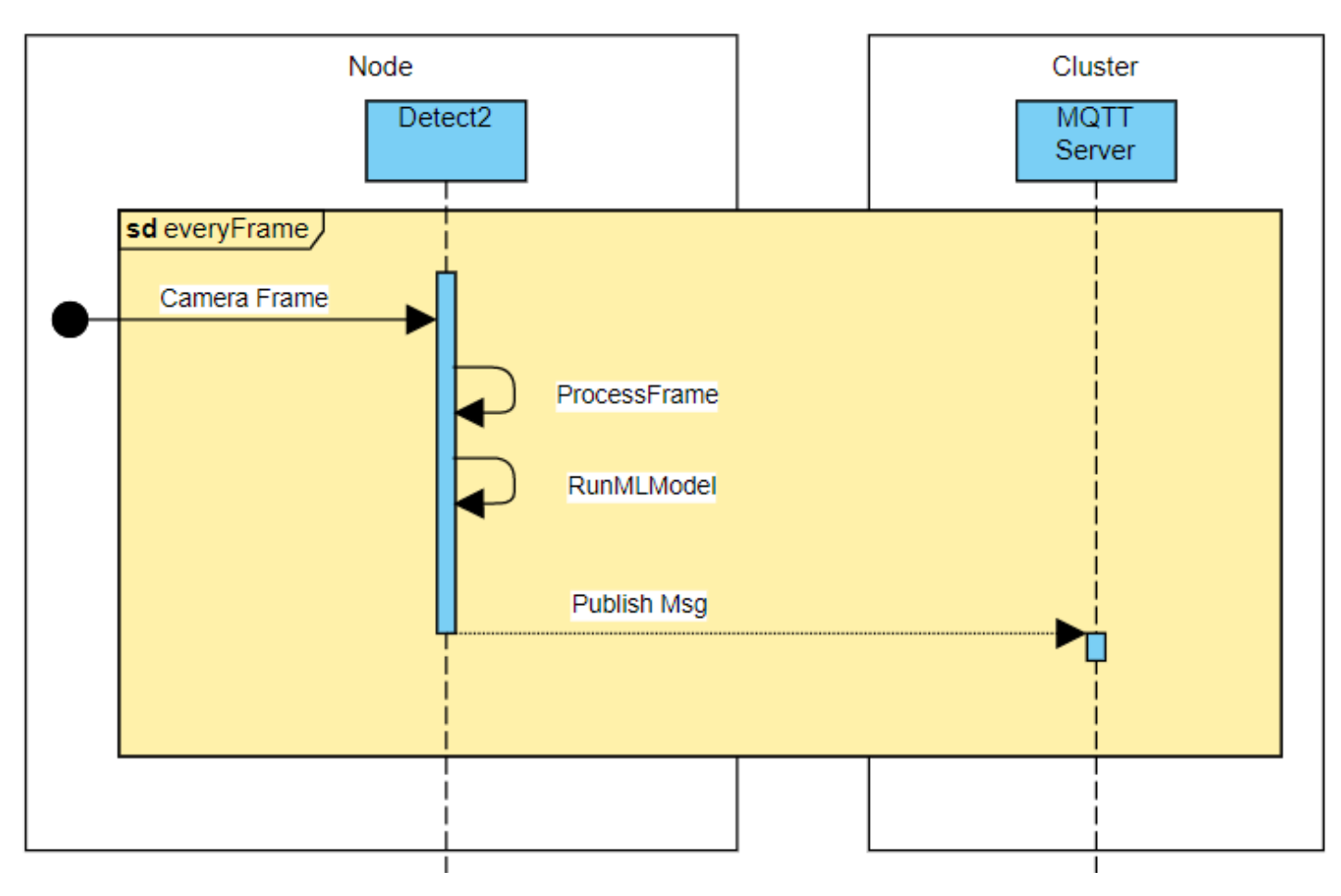

Node [Fig 3]

## 3.3. Communication API

{ "name": "rat", "today\_datetime": "03-02-2023 00:01:48", "match\_parent": "0.608", "img\_content": "/9j/4AAQScndbsjjsdnodsnonsmpcndjksmpamp......."

Communication API [Fig 4]

# 4. Tools and technologies

#### 4.1. Node

YOLOv5 Python PyTorch

#### 4.2. Cluster

| K3s Kubernetes        |
|-----------------------|
| Docker                |
| MinIO Object Storage  |
| Mosquitto MQTT Server |
| Python                |

# 5. Applications

## 5.1. Sensor Node

Sensor node application 'detect2.py' is the main application which runs the machine learning model on captured camera frames and detects rats. This application loads already trained ML model weights and feeds it to the YOLOv5 model using PyTorch.

Application is available in the node directory of the project folder which can run an independent application or as a service. Running detect as a service is recommended.

Procedure of deployment is mentioned in the installation section.

## 5.2. Kubernetes Cluster Applications

#### 5.2.1. MQTTReceiver

MQTTReceiver is a custom application built to achieve specific goals for the system. MQTTReceiver app connects to MQTT broker server and subscribes to the topic mentioned below. Whenever this message appears on the MQTT broker server forwards the message to all the subscribers.

#### Topic : detection/rat

Docker image of application can be pulled from the <u>https://hub.docker.com/r/dockingsameer/mqttreceiverimage</u> and can also be built locally by executing script **buildImage.sh** in the respective application directory.

| dockingsameer/mqttreceiverimage ☆<br>By <u>dockingsameer</u> • Updated 3 days ago |                                                                   |                                 |  |
|-----------------------------------------------------------------------------------|-------------------------------------------------------------------|---------------------------------|--|
|                                                                                   | Image                                                             |                                 |  |
| Overview                                                                          | Tags                                                              |                                 |  |
|                                                                                   |                                                                   | Docker Pull Command             |  |
|                                                                                   | No overview available<br>This repository doesn't have an overview | docker pull dockingsameer/mq_ 🖺 |  |

#### 5.2.2. Notifier

Notifier application is a custom application which sends detection pictures directly to Telegram bot. This application connects to MQTT broker server and subscribes to the same topic as MQTTReceiver and whenever a message is received from it sends to the bot.

Docker image of application can be pulled from the <u>https://hub.docker.com/r/dockingsameer/notifierappimage</u> and can also be built locally by executing script **buildImage.sh** in the respective application directory.

|          | dockingsameer/notifierappimage ☆         By dockingsameer • Updated 14 days ago         Image |                                                   |  |
|----------|-----------------------------------------------------------------------------------------------|---------------------------------------------------|--|
| Overview | Tags                                                                                          |                                                   |  |
|          | No overview available<br>This repository doesn't have an overview                             | Docker Pull Command docker pull dockingsameer/no_ |  |

#### 5.2.3. WebApp

WebApp is the main custom user interface which shows all the pests (Rat) detected by the system over time. It reads all the objects stored in the database and shows them in the Web browser.

Docker image of application can be pulled from the <u>https://hub.docker.com/r/dockingsameer/webappimage</u> and can also be built locally by executing script **buildImage.sh** in the respective application directory.

|          | dockingsameer/webappimage 🛱                  | 🞍 Pulis 34                    |
|----------|----------------------------------------------|-------------------------------|
|          | By <u>dockingsameer</u> • Updated 3 days ago |                               |
|          | Image                                        |                               |
| Overview | Tags                                         |                               |
|          |                                              |                               |
|          |                                              | Docker Pull Command           |
|          | No overview available                        | docker pull dockingsameer/we_ |
|          |                                              |                               |

#### 5.2.4. MinIO Object Storage

This is a third party open source application which is used in the system to store and access objects received from sensors. MinIO is a high performance object storage solution that provides an Amazon Web Services S3-compatible API and supports all core S3 features.[1]

System uses MinIO docker image available on <u>https://hub.docker.com/r/minio/minio</u> and deploys on the kubernetes cluster.

|               | minio/minio 🕸                           | ₹ Pulls 1B+             |
|---------------|-----------------------------------------|-------------------------|
|               | By minio • Updated 11 hours ago         |                         |
|               | Multi-Cloud Object Storage              |                         |
|               | Image                                   |                         |
|               |                                         |                         |
|               |                                         |                         |
| Overview      | Tags                                    |                         |
|               |                                         |                         |
|               |                                         |                         |
| MinIO C       | Quickstart Guide                        | Docker Pull Command     |
|               |                                         |                         |
| slack channel | 21852 docker pulls 1.1G license AGPL V3 | docker pull minio/minio |
|               |                                         |                         |
|               |                                         |                         |
|               |                                         |                         |
|               |                                         |                         |

#### 5.2.5. Mosquitto MQTT Broker

System uses Eclipse Mosquitto message broker which implements MQTT protocol. It provides a lightweight method of carrying out messaging using a publish/subscribe model. [2]

Sensors connect on the MQTT server as publishers and a custom application mqttreceiver also connects to the server as a subscriber.

System uses MinIO docker image available on <u>https://hub.docker.com/\_/eclipse-mosquitto</u> and deploys on the kubernetes cluster.

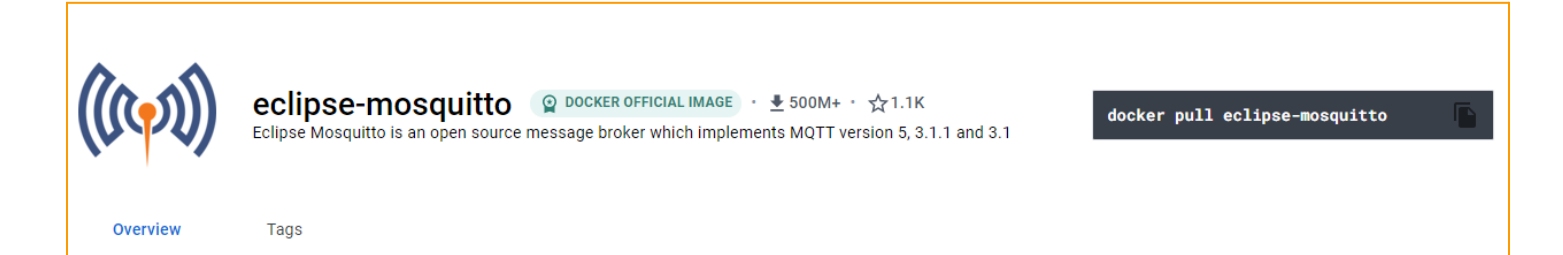

## 6. Installation Procedure

#### 6.1. Hardware Requirements

- a. At Least 4 units Raspberry Pi v3 or above
- b. Pi camera for sensor node

#### 6.2. Install operating system

#### 6.2.1. Setup Raspberry Pi headless:

- 1. Install an operating system on the Raspberry Pi SD Card using Raspberry Pi imager.
- 2. Select OS "Raspberry Pi OS Lite (64-bit)" in Raspberry Pi imager and select the SD card you want to flash.

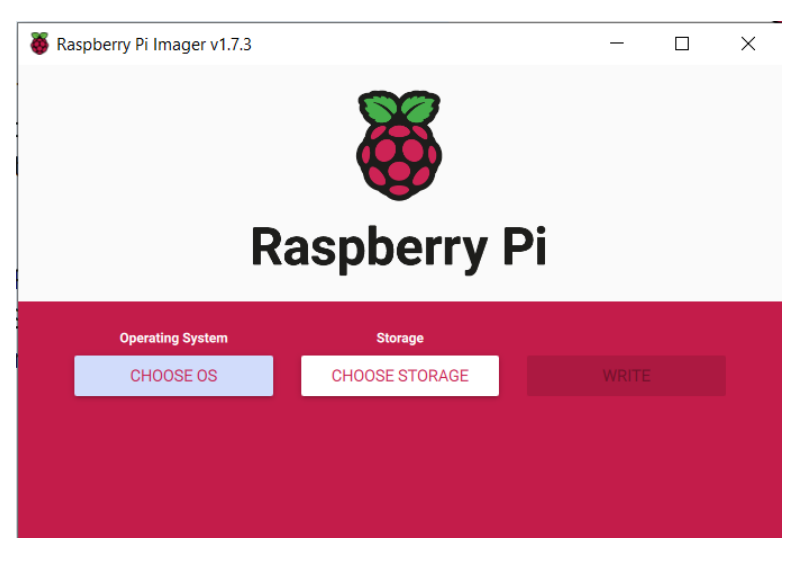

## Above [Fig 5]; Below [Fig 6]

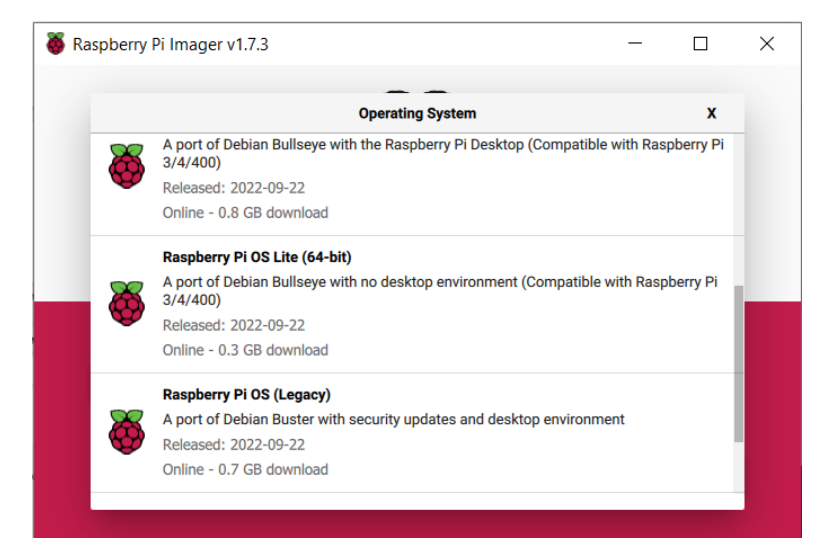

3. After successful installation, assign a unique hostname for each Raspberry Pi, for example, "kmaster" for the master node and "knode1" for the first worker node. Save and Write in the SD Card.

| laspberry Pi Imager v1.7.3                        | - |    |  |
|---------------------------------------------------|---|----|--|
| Advanced options                                  |   | x  |  |
| Image customization options for this session only | • | -1 |  |
| Set hostname: kmaster .local                      |   |    |  |
| Enable SSH                                        |   |    |  |
| Use password authentication                       |   |    |  |
| Allow public-key authentication only              |   |    |  |
| Set authorized_keys for 'pi':                     |   |    |  |
|                                                   |   |    |  |
| SAVE                                              |   | ÷  |  |

[Fig 7]

- 4. Similarly, install OS on two more raspberry pi worker nodes knode2 and knode3.
- 5. To verify their availability, ping them using their local hostname or check through our router login interface.

#### 6.3. Installing Kubernetes [3][4]

#### 6.3.1. Install Docker on Master Node

sudo apt install docker sudo systemctl start docker sudo systemctl enable docker sudo systemctl status docker #Install docker
#start docker service
#set enable service
#get status of service

## 6.3.2. Install k3s on Master Node

curl -sfL https://get.k3s.io | sh -s - --docker sudo systemctl status k3s sudo kubectl get nodes -o wide

Extract the token: sudo cat /var/lib/rancher/k3s/server/node-token

#### 6.3.3. Install k3s on Worker Nodes

- a. Follow steps mentioned in step 6.3.1 to install docker on all the nodes.
- b. Replace <master\_IP> with master node ip address and run below mentioned command -

curl -sfL http://get.k3s.io | K3S\_URL=http://<master\_IP>:6443 K3S\_TOKEN=<join\_token> sh -s - --docker

- c. Run : sudo systemctl status k3s-agent to check status of the worker agent
- d. Do the step *a* to *c* for all the worker nodes.

#### 6.3.4. Validate k3s cluster nodes

Run : sudo kubectl get node -o wide

#### 6.4. Deploying Pods and Services on Worker Nodes

#### 6.4.1. Downloading / Copying deployment files

Copy or clone project on the master node and copy 'node' sensor node

git clone <u>https://github.com/CloudStation1/pestdetectionsystem.git</u> After downloading, directory content will look like this -

pi@kmaster:~/project/pestdetectionsystem \$ ls
cluster\_deploylemt mqttreceiver node Readme.md telegramNotifier WebServer
pi@kmaster:~/project/pestdetectionsystem \$

## 6.4.2. MinIO Object Storage Deployment

| Go to directory : pestdetectionsystem/cluster_deploylemt/minio |                                     |  |  |  |  |
|----------------------------------------------------------------|-------------------------------------|--|--|--|--|
| Execute: sh deploy.sh                                          |                                     |  |  |  |  |
| Alternatively, you can execute below mentioned commands        |                                     |  |  |  |  |
| sudo kubectl apply -f minio-storage.yaml                       | # creates persistent storage volume |  |  |  |  |
| sudo kubectl apply -f minio.yaml                               | # creates minio pod                 |  |  |  |  |
| sudo kubectl apply -f minio-service.yaml                       | # creates a service for minio       |  |  |  |  |

After successful deployment, running '*sudo kubectl get pods -o wide*' should give output similar to below.

| NAME                              | READY | STATUS  | RESTARTS | AGE  | IP         |
|-----------------------------------|-------|---------|----------|------|------------|
| minio-deployment-7f7d8cd6b4-78bct | 1/1   | Running | 0        | 169m | 10.42.2.46 |

#### sudo kubectl get services -o wide

| NAME          | TYPE         | CLUSTER-IP   | EXTERNAL-IP               | PORT (S)                       |
|---------------|--------------|--------------|---------------------------|--------------------------------|
| kubernetes    | ClusterIP    | 10.43.0.1    | <none></none>             | 443/TCP                        |
| minio-service | LoadBalancer | 10.43.252.52 | 192.168.2.10,192.168.2.12 | 9000:31598/TCP,41589:32549/TCP |

#### How to access MinIO Console? < Any Node IP>:9000

| OB   | D<br>JECT STORE  | Object Browser |         |         |        |     |
|------|------------------|----------------|---------|---------|--------|-----|
| User |                  | Filter Buckets | 0       |         |        | (P) |
|      | Object Browser   | Filler Buckets | ų       |         |        |     |
|      | Access Keys      | Name           | Objects | Size    | Access |     |
|      | Documentation    | pestdetection  | 41      | 1.2 MiB | R/W    |     |
| Adm  | inistrator       |                |         |         |        |     |
|      | Buckets          |                |         |         |        |     |
|      | Policies         |                |         |         |        |     |
|      | ldentity 🗸       |                |         |         |        |     |
|      | Monitoring 🖂     |                |         |         |        |     |
|      | Notifications    |                |         |         |        |     |
|      | Tiers            |                |         |         |        |     |
|      | Site Replication |                |         |         |        |     |
|      | Settings         |                |         |         |        |     |

### 6.4.3. MQTT server Deployment

| Go to directory : pestdetectionsystem/cluster_deploylemt/mosquitto |                                     |  |  |  |
|--------------------------------------------------------------------|-------------------------------------|--|--|--|
| Execute: sh deploy.sh                                              |                                     |  |  |  |
| Alternatively, you can execute below mentioned commands            |                                     |  |  |  |
| sudo kubectl apply -f mosquitto.yaml                               | # creates mosquitto mqtt server pod |  |  |  |
| sudo kubectl apply -f mosquitto-service.yaml                       | # creates mosquitto service         |  |  |  |
|                                                                    |                                     |  |  |  |

After successful deployment, running '*sudo kubectl get pods -o wide*' should give output similar to below.

| mqtt-deployment-f975dcf66-d5n65 | 1/1 | Running | 0 | 17m | 10.42.2.91 | knode2 |
|---------------------------------|-----|---------|---|-----|------------|--------|
|                                 |     |         |   |     |            |        |

sudo kubectl get services -o wide

How to access MQTT service? MQTT server can be accessed by using any node ip and its port number 1883.

#### 6.4.4. MQTTReceiver Application Deployment

Go to directory : pestdetectionsystem/cluster\_deploylemt/mosquitto Execute: sh deploy.sh Alternatively, you can execute below mentioned commands

sudo kubectl apply -f mgttreceiver.yaml

# creates mqttreceiver pod

After successful deployment, running '*sudo kubectl get pods -o wide*' should give output similar to below.

```
mqttreceiver-deployment-5bf47c46f7-p74kb 1/1 Running 0 117s 10.42.2.95 knode2
```

'sudo kubectl get services -o wide'

mqtt-service LoadBalancer 10.43.30.243 192.168.2.10,192.168.2.11,192.168.2.12 1883:31736/TCP

#### 6.4.5. WebApp Deployment

| Go to directory : cd pestdetectionsystem/cluster_deploylemt/WebApp |                          |  |  |  |  |  |
|--------------------------------------------------------------------|--------------------------|--|--|--|--|--|
| Execute: <i>sh deploy.sh</i>                                       |                          |  |  |  |  |  |
| Alternatively, you can execute below mentioned commands            |                          |  |  |  |  |  |
| sudo kubectl apply -f webApp.yaml                                  | # creates webApp pod     |  |  |  |  |  |
| sudo kubectl apply -f webApp-service.yaml                          | # creates webApp service |  |  |  |  |  |

After successful deployment, running '*sudo kubectl get pods -o wide*' should give output similar to below.

| webapp-deployment-56b49dcf6-g2pnf | 1/1 | Running | 0 | 83m | 10.42.3.79  | knode3 |
|-----------------------------------|-----|---------|---|-----|-------------|--------|
| webapp-deployment-56b49dcf6-4dcqd | 1/1 | Running | 0 | 83m | 10.42.2.93  | knode2 |
| webapp-deployment-56b49dcf6-jrp72 | 1/1 | Running | 0 | 83m | 10.42.1.101 | knode1 |

'sudo kubectl get services -o wide'

#### webapp-service LoadBalancer 10.43.3.236 192.168.2.10,192.168.2.11,192.168.2.12 8080:32591/TCP

#### 6.4.6. Telegram Notifier Deployment

Go to directory : *cd pestdetectionsystem/cluster\_deploylemt/notifier* Execute: *sh deploy.sh* Alternatively, you can execute below mentioned commands *sudo kubectl apply -f notifer.yaml* # creates mqttreceiver pod

After successful deployment, running '*sudo kubectl get pods -o wide*' should give output similar to below.

| notifier | -deployment-6df65dc97 | 75-h9xrs | 1/1 | Running | 2 (20s ago) | 58s | 10.42.1.103 | knode1 |
|----------|-----------------------|----------|-----|---------|-------------|-----|-------------|--------|

### 6.4.7. Alternate Procedure of deployment

Alternative to the above process of deploying applications one by one, users can also run *deploypods.sh* which is available in the *cluster\_deployment* directory. This script will take care of all of the deployment.

### After successful deployment status of all pods will look similar to below:

| pi@kmaster:~ \$ sudo kubectl get pods -o wi | lde   |         |             |      |             |        |
|---------------------------------------------|-------|---------|-------------|------|-------------|--------|
| NAME                                        | READY | STATUS  | RESTARTS    | AGE  | IP          | NODE   |
| minio-deployment-77677dc5cd-bgjrk           | 1/1   | Running | 0           | 20m  | 10.42.2.90  | knode2 |
| mqtt-deployment-f975dcf66-d5n65             | 1/1   | Running | 0           | 17m  | 10.42.2.91  | knode2 |
| webapp-deployment-56b49dcf6-g2pnf           | 1/1   | Running | 0           | 10m  | 10.42.3.79  | knode3 |
| webapp-deployment-56b49dcf6-4dcqd           | 1/1   | Running | 0           | 10m  | 10.42.2.93  | knode2 |
| webapp-deployment-56b49dcf6-jrp72           | 1/1   | Running | 0           | 10m  | 10.42.1.101 | knode1 |
| mqttreceiver-deployment-5bf47c46f7-p74kb    | 1/1   | Running | 0           | 117s | 10.42.2.95  | knode2 |
| notifier-deployment-6df65dc975-h9xrs        | 1/1   | Running | 2 (20s ago) | 58s  | 10.42.1.103 | knode1 |

#### Status of services will similar to below:

| pi@kmaster:~ \$ sudo kubectl get services -o wide |              |              |                                        |                                |  |  |  |
|---------------------------------------------------|--------------|--------------|----------------------------------------|--------------------------------|--|--|--|
| NAME                                              | TYPE         | CLUSTER-IP   | EXTERNAL-IP                            | PORT (S)                       |  |  |  |
| kubernetes                                        | ClusterIP    | 10.43.0.1    | <none></none>                          | 443/TCP                        |  |  |  |
| minio-service                                     | LoadBalancer | 10.43.252.52 | 192.168.2.10,192.168.2.12              | 9000:31598/TCP,41589:32549/TCP |  |  |  |
| mqtt-service                                      | LoadBalancer | 10.43.30.243 | 192.168.2.10,192.168.2.11,192.168.2.12 | 1883:31736/TCP                 |  |  |  |
| webapp-service                                    | LoadBalancer | 10.43.3.236  | 192.168.2.10,192.168.2.11,192.168.2.12 | 8080:32591/TCP                 |  |  |  |

### 6.5. Edge Node Configuration

Copy node directory in the sensor node or clone the github repository as mentioned in the above section.

Go to the directory: *cd ./pestdetection/node* Run following commands:

> pip install -r requirements sudo cp detect2.service /etc/systemd/system/ sudo systemctl enable detect2.service sudo systemctl start detect2.service

To see logs: tail -f detect2.log

## 7. Testing Rat Detection System

#### 7.1. Accessing the WebApp

After system setup, check if all pods are running and services are active as described in all above sections. After verifying, go to <a href="mailto:<a href="mailto:sections-28080"><a href="mailto:sections-28080"><a href="mailto:sections-28080"><a href="mailto:sections-28080"><a href="mailto:sections-28080"><a href="mailto:sections-28080"></a>. WebApp should look similar to fig 1.

## 7.2. Subscribing to Telegram Bot

- 1. Go to Telegrams App on your mobile
- 2. Go to search "cc-pest-ws-22-bot"
- 3. Join bot

After subscribing to this bot, the user will start receiving detection images every time the system detects a rat.

## 7.3. Checking Results

- a. Show a rat in front of camera
- b. Go to WebApp by typing <node ip>:8080, webApp should show something similar to Fig.1
- c. Check the telegram bot for a picture similar to Fig 2.

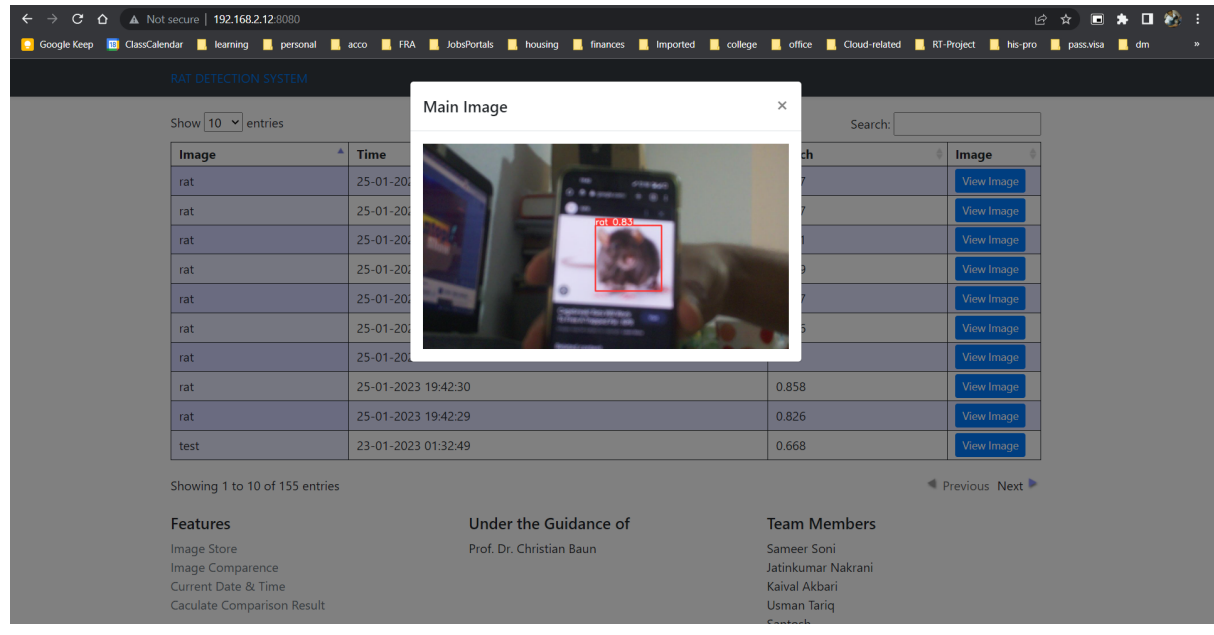

WebApp [Fig 8]

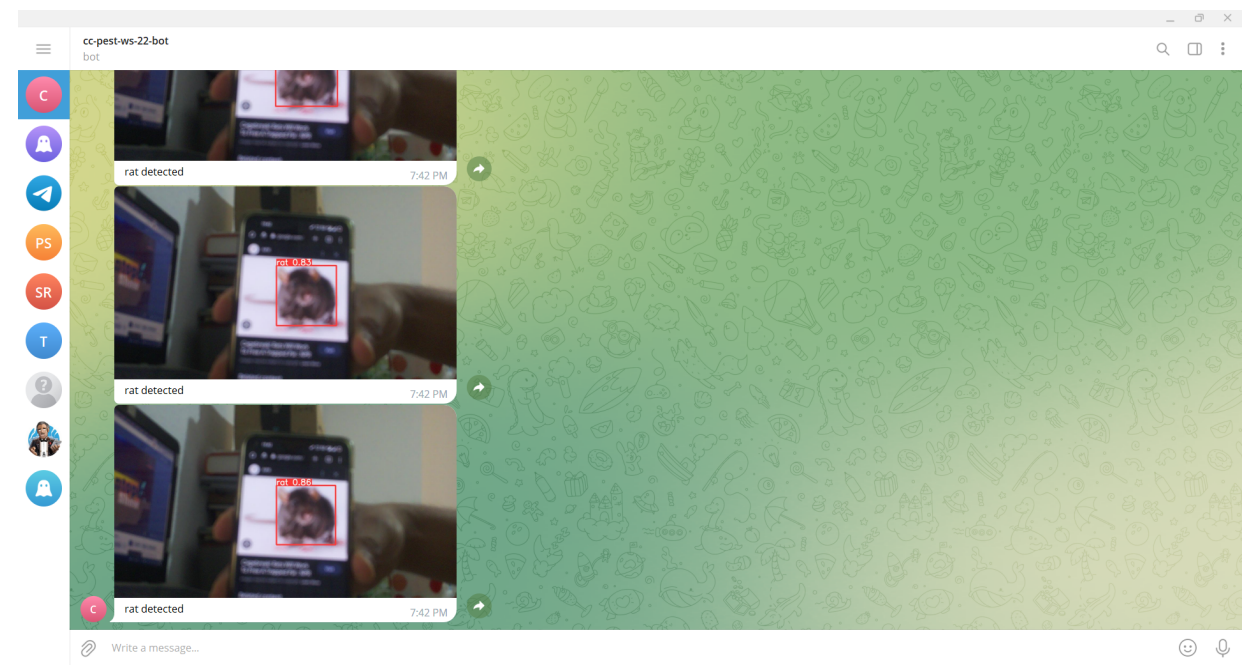

Telegram Bot [Fig 9]

# 8. Open Points

- WebApp currently refreshes every 8 seconds which is not a good idea, WebApp should only load when new objects are added.
- MinIO Object storage is deployed on Single Node Single Drive architecture which works but does not provide reliable storage. MinIO should be deployed as Single Node Multi Drive Architecture
- Sensor node takes camera frames and processes which can be improved by feeding camera output directly to the model.
- PiCamera quality is bad, better camera integration is suggested.

# 9. References

- [1] <u>https://min.io/docs/minio/kubernetes/upstream/</u>
- [2] https://mosquitto.org/download/
- [3] <u>k3s Installation</u>
- [4] <u>https://docs.k3s.io/advanced</u>